Для подачи заявления необходимо зарегистрироваться в системе.

| Электронная поч  | та или регистрационный номер* |      |  |
|------------------|-------------------------------|------|--|
| Пароль*          |                               |      |  |
| Запомнить ме     | เห                            |      |  |
| Вход             |                               |      |  |
| Хотите подать за | явление? Зарегистрируйтесь.   | )    |  |
| Vivo nononu pogo | ление? Получите пароль от лич | НОГО |  |

Заполните все указанные поля, ознакомьтесь с условиями обработки персональных данных и установите галочку. Нажмите на кнопку **Зарегистрироваться**.

| E-mail*                                                   |                             | Фамилия*          |     |
|-----------------------------------------------------------|-----------------------------|-------------------|-----|
| example@test.ru                                           |                             | Фамилия           |     |
| Тароль*                                                   |                             | Имя*              |     |
| •••••                                                     |                             | Имя               |     |
| Серия паспорта<br>1234<br>Заполнять при наличии строго в  | Номер паспорта*<br>123456   | Отчество Отчество |     |
| соответствии с документом<br>удостоверяющем личность (без |                             | Дата рождения*    | * = |
| Я прочитал и принимаю «Согла                              | сие на обработку персональн | ых данных»        |     |

Внимание! В некоторых случаях загрузка может длиться достаточно долго. Пожалуйста, не нажимайте несколько раз на кнопку Зарегистрироваться, дождитесь полной загрузки страницы.

## После регистрации Вы попадете на следующую страницу.

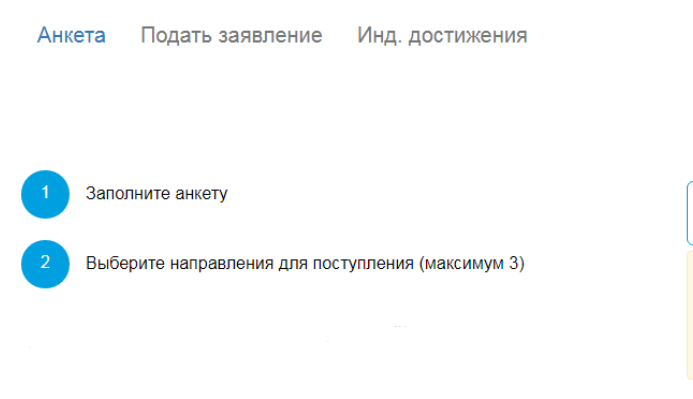

Заполнить анкету

Внимание! Прием электронных заявлений ведется только на общих основаниях. Если вы льготник – обратитесь в приемную комиссию по телефону (812) 372-50-91 или по e-mail : dovus@rshu.ru.

### Шаг 1. Заполните анкету

Первым шагом является заполнение анкеты. Нажмите на кнопку Заполнить анкету.

Вся информация в анкете разделена на блоки. Обратите внимание, что поля, обязательные для заполнения, выделены \*. Часть данных будет заполнена автоматически на основании той информации, что была указана при регистрации. Заполните пустые поля. Примеры заполнения каждого блока данных представлены ниже.

| Основные данные             |                 |                    |                                          |
|-----------------------------|-----------------|--------------------|------------------------------------------|
| Email: *                    | example@test.ru | Пол: *             | • Мужской • Женский                      |
| Фамилия: *                  | Тестовый        | Телефон для связи: |                                          |
| Имя: *                      | Студент         | Основной: *        | +7(111)111-11-11                         |
| Отчество:                   | Отчество        | Дополнительный:    |                                          |
| Дата рождения: *            | 01.01.2000      | Регистрационные    |                                          |
|                             |                 | помора.            |                                          |
| Паспортные данные           |                 |                    |                                          |
| Наименование<br>документа:* | Паспорт РФ      | • Когда выдан: *   | 01.01.2018                               |
| Серия:                      | 1234            | Кем выдан: *       | ОТДЕЛОМ УФМС РОССИИ                      |
| Номер: *                    | 123456          | Гражданство: *     | строго в соответствии с паспортом Россия |
| Код<br>подразделения:       | 123-123         |                    |                                          |

| Адрес постоянной рег | истрации                 |     |                       |                                   |
|----------------------|--------------------------|-----|-----------------------|-----------------------------------|
| Без определе         | енного места жительства: |     | Улица:*               | Белинского ул 💌                   |
| Страна: *            | Россия                   | *   | Дом: *                | 123                               |
| Регион:*             | Московская обл           | *   | Корпус:               |                                   |
| Район:               | Красногорский            | × 👻 | Квартира:             |                                   |
| Город:               | Красногорск              | ×   | Индекс: *             | 143444                            |
| Населенный<br>пункт: | Опалиха                  | ×   | Не нашёл свой ад<br>I | дрес в адресном<br>классификаторе |

Если Вы нуждаетесь в общежитии, установите соответствующую галочку.

| Прочее                      |  |
|-----------------------------|--|
| Нуждаемость в<br>общежитии: |  |
|                             |  |

Прикрепите скан-копии первой страницы паспорта и страницы с регистрацией. Документы могут быть в любом графическом формате (jpg, png).

| Первая                    | acnopt.png      | 🛅 Удалить | 🗁 Выбрать |
|---------------------------|-----------------|-----------|-----------|
| страница<br>паспорта*     |                 |           |           |
| Страница                  | Perистрация.png | 🛅 Удалить | 🗁 Выбрать |
| сведений о<br>регистрации |                 |           |           |
|                           |                 |           |           |
|                           |                 |           |           |

Проверьте правильность заполненных данных и нажмите **Сохранить** внизу страницы. После сохранения анкеты будет выведено следующее сообщения.

| а сохранена на портале |
|------------------------|

## Шаг 2. Подайте заявление

Нажмите на кнопку Подать заявление (она станет активной после сохранения анкеты).

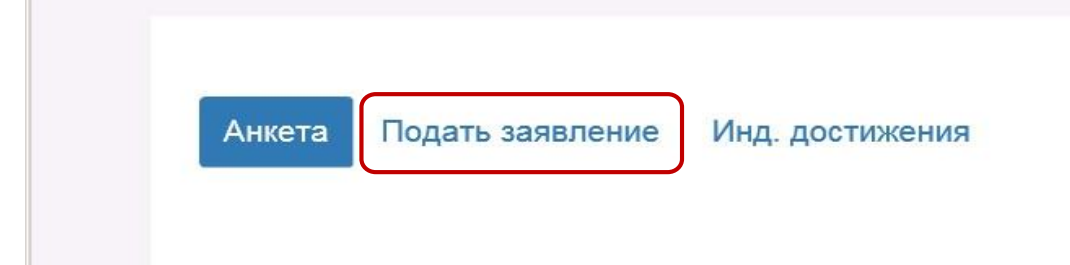

Выберите уровень образования и нажмите на кнопку Подать заявление.

| Выберите уровень образования |                      | ×    |
|------------------------------|----------------------|------|
| Бакалавриат/специалитет      |                      | T    |
|                              | Отмена Подать заявле | ение |

На вкладке **Экзамены** необходимо добавить предметы, которые сдавал абитуриент, с указанием формы сдачи (ЕГЭ) и полученного балла.

Если Вы не сдавали ЕГЭ, а имеете право на сдачу вступительных экзаменов в вузе, то укажите форму сдачи – «Экзамен» без указания баллов

| Анкета Подать заявлен                      | ие Инд. достижения                             |                       | Мои заявления - |
|--------------------------------------------|------------------------------------------------|-----------------------|-----------------|
| Экзамены Образовании                       | е Направления подготовки                       |                       |                 |
| Внесите баллы ЕГЭ (если Вы сд<br>Экзамены: | аете экзамены в РГГМУ - добавьте предметы с фо | рмой сдачи - экзамен) |                 |
| 2018 +                                     |                                                |                       |                 |
| Предмет                                    | Форма сдачи                                    | Балл                  | Проверено       |
| Русский язык                               | ▼ ЕГЭ                                          | ▼ 99                  |                 |

• 99

Нажмите на кнопку Сохранить.

Математика

Если предметы были сданы в другие годы, нажмите на «+» и выберите нужный год.

ЕΓЭ

Ŧ

| Анкета Подать заявление Инд. достиж               | кения                              |                 |         | Мои заявления - |
|---------------------------------------------------|------------------------------------|-----------------|---------|-----------------|
| Экзамены Образование Направления                  | подготовки                         |                 |         |                 |
| Внесите баллы ЕГЭ (если Вы сдаете экзамены в РГГМ | IУ - добавьте предметы с формой с, | дачи - экзамен) |         |                 |
| Экзамены:<br>2018 2016 +                          |                                    |                 |         |                 |
| Предмет                                           | Форма сдачи                        | Балл            | Провере | но              |
| География 🔻                                       | EF3 🔻                              | 99              |         |                 |
|                                                   |                                    | + Добавить      | 🗙 Уда   | лить Сохранить  |

Обратите внимание, что необходимо сохранять добавленные предметы для каждого года.

Все баллы по ЕГЭ проверяются в Федеральной базе свидетельств о результатах ЕГЭ.

Перейдите на вкладку Образование.

Заполните все поля и нажмите на кнопку Сохранить.

| Анкета Подать              | заявление Инд. достижения                   |                                       |                     | Мои заявления  |
|----------------------------|---------------------------------------------|---------------------------------------|---------------------|----------------|
| Экзамены Обра              | азование Направления подготовки             |                                       |                     |                |
| Сведения об образова       | нии                                         |                                       |                     |                |
| Уровень<br>образования.*   | Среднее общее                               | Наименование учебного<br>заведения: * | МОУ СОШ №12 г.Город |                |
| Тип документа:*            | Аттестат о среднем общем образовании 💌      | Дата выдачи: *                        | 30.06.2017          | ×              |
| Серия документа:           |                                             | Год окончания ОУ:*                    | 2017                |                |
| Номер документа:<br>*      | 123456789                                   | Вид предоставленного<br>документа:*   | копия               |                |
| Скан-копии документо       | В                                           |                                       |                     |                |
| Документ об<br>образовании | Arrectat.pdf                                |                                       | 💼 Удалить           | Барать         |
| Иной документ              | Выбрать файл                                |                                       |                     | 🗁 Выбрать      |
|                            |                                             |                                       |                     | Отмена Сохрани |
| Ірикрепите скан докуме     | нта об образовании и скан приложения к доку | менту об образовании едины            | м файлом!           |                |

Перейдите на вкладку Направления подготовки (она станет активна после заполнения информации об образовании).

Нажмите на кнопку Добавить.

| Анкета Инд. достижения<br>Экзамены Образование Наг<br>ВНИМАНИЕ!!! Может быть ограничена п<br>комиссии. | правления подготовки<br>подача заявлений в соответ | твии с регламентом работе  | Мои заявления <del>-</del><br>ы приемной |
|----------------------------------------------------------------------------------------------------|----------------------------------------------------|----------------------------|------------------------------------------|
| ВНИМАНИЕ!!! Может быть ограничена п<br>комиссии.                                                       | подача заявлений в соответ                         | ствии с регламентом работь | ы приемной                               |
|                                                                                                    |                                                    |                            |                                          |
| Не забудьте нажать кнопку "Подать<br>Подать                                                            | ь заявление", когда заверши                        | те выбор направлений под   | готовки.                                 |
| Добавленные направления                                                                                |                                                    |                            | Добавить                                 |
| Нет добавленных направлений.                                                                           |                                                    |                            |                                          |

В открывшемся окне в списке будут выведены все направления подготовки, на которые открыт набор. Вы можете сократить использовать поиск, чтобы сократить время на выбор нужного направления подготовки. Выберите подразделение, форму обучения, основание поступления (можно выбрать не все поля), либо впишите с клавиатуры название направления подготовки или шифр и нажмите **Найти**.

| Добавить направление подготовки в заявление                                                                               | ×              |
|----------------------------------------------------------------------------------------------------|----------------|
| Направление подготовки Шифр специальности                                                                                 | Найти          |
| Подразделение 🔻 Форма обучения 👻 Форма оплаты 🔻                                                                           |                |
| 17.03.01 17.03.01 Корабельное вооружение, полное возмещение затрат, очная форма обучения                                  |                |
| 03.03.02 03.03.02 Физика, полное возмещение затрат, очная форма обучения                                                  |                |
| 10.05.02 10.05.02 Информационная безопасность телекоммуникационных систем, полное возмещение затрат, очная форма обучения | ₹ ▼            |
| 03.03.02 03.03.02 Физика, бюджетная основа, очная форма обучения                                                          |                |
| 09.03.03 09.03.03 Прикладная информатика, полное возмещение затрат, очная форма обучения                                  |                |
|                                                                                                    |                |
| 0                                                                                                    | тмена Добавить |

Для выбора направления подготовки поставьте галочку и нажмите на кнопку добавить.

# Внимательно проверяйте профили обучения!

| Добавить направление | е подготовки в заявление |
|----------------------|--------------------------|
|----------------------|--------------------------|

| Направление подготовки                                 | Шифр специальности                   |                                         | Найти          |
|--------------------------------------------------------|--------------------------------------|-----------------------------------------|----------------|
| Подразделение                                          | • Форма обучения                     | • Форма оплаты •                        |                |
| 05.03.05 05.03.05 Приклад<br>заочная форма обучения    | ная гидрометеорология (Прин          | кладная метеорология), бюджетная основа | , • • •        |
| 05.03.05 05.03.05 Приклад<br>затрат, заочная форма обу | ная гидрометеорология (Прин<br>чения | кладная метеорология), полное возмещени | ie 🗆 🔻         |
| 05.03.05 05.03.05 Приклад<br>заочная форма обучения    | ная гидрометеорология (Прин          | кладная гидрология), бюджетная основа,  |                |
| 05.03.05 05.03.05 Приклад<br>затрат, очная форма обуче | ная гидрометеорология (Прин<br>ния   | кладная океанология), полное возмещение |                |
|                                                        |                                      | 0                                       | тмена Лобавить |

×

Если Вы хотите добавить другие направления подготовки, нажмите на кнопку Добавить.

### Добавленные направления

| 1 10.05.02 10.05.02 Информационная безопасность телекоммуникацион                     | нных систем                                       |
|---------------------------------------------------------------------------------------|---------------------------------------------------|
| Специалист<br>Форма обучения: Очная<br>Институт информационных систем и геотехнологий | Источник финансирования: Полное возмещение затрат |
| 2 03.03.02 03.03.02 Физика                                                            |                                                   |
| Бакалавр<br>Форма обучения: Очная<br>Институт информационных систем и геотехнологий   | Источник финансирования: Бюджетная основа         |
| 3 09.03.03 09.03.03 Прикладная информатика                                            |                                                   |
| Бакалавр<br>Форма обучения: Очная<br>Институт информационных систем и геотехнологий   | Источник финансирования: Полное возмещение затрат |

Добавить

Максимально абитуриент может добавить 3 <u>разных</u> направления подготовки. Обратите внимание, что в рамках одного направления подготовки Вы можете выбирать различные формы обучения (очно, очно-заочно (вечернее) и заочно) и разные основания поступления (бюджетная основа (бесплатно) и полное возмещение затрат (платно)).

После добавления всех направлений подготовки нажмите на кнопку Подать заявление.

#### Добавленные направления

| 1 10.05.02 10.05.02                                     | Информационная безопасность телекоммуникационных        | систем                                            |
|---------------------------------------------------------|---------------------------------------------------------|---------------------------------------------------|
| Специалист<br>Форма обучения: Очн<br>Институт информаци | іая<br>онных систем и геотехнологий                     | Источник финансирования: Полное возмещение затрат |
| 2 03.03.02 03.03.02                                     | Физика                                                  |                                                   |
| Бакалавр<br>Форма обучения: Очн<br>Институт информаци   | ая<br>онных систем и геотехнологий                      | Источник финансирования: Бюджетная основа         |
| 3 09.03.03 09.03.03                                     | Прикладная информатика                                  |                                                   |
| Бакалавр<br>Форма обучения: Очн<br>Институт информаци   | іая<br>онных систем и геотехнологий                     | Источник финансирования: Полное возмещение затрат |
| Скан-копии документ                                     | OB                                                      |                                                   |
| Заявление                                               | Выбрать файл                                            | 🗯 Выбрать                                         |
|                                                         |                                                         | Подать заявление                                  |
| Изменение направле                                      | ний поступления возможно после согласования с модератор | ОМ.                                               |
|                                                         |                                                         |                                                   |

Добавить

Внимание! В некоторых случаях загрузка может длиться достаточно долго. Пожалуйста, не нажимайте несколько раз на кнопку Подать заявление, дождитесь полной загрузки страницы.

После завершения загрузки внизу страницы появится сообщение:

Заявление отправлено и ожидает проверки модератором

После проверки заявления техническими секретарями приемной комиссии.

## Шаг 3. Добавьте индивидуальные достижения (при наличии)

При наличии индивидуальных достижений, за которые начисляются дополнительные баллы, Вы можете добавить их в соответствующем разделе (О порядке учета результатов индивидуальных достижений поступающих Вы можете ознакомиться на официальном сайте РГГМУ <a href="http://dovus.rshu.ru/content/priemkom/abit2018">http://dovus.rshu.ru/content/priemkom/abit2018</a> в разделе Абитуриенту – Абитуриенту 2018). Нажмите на кнопку Добавить достижение.

|   | Анкета                       | Подать заявление                      | Инд. достижения                                                       | Мои заявления -     |
|---|------------------------------|---------------------------------------|-----------------------------------------------------------------------|---------------------|
|   | Если у Вас                   | с имеется индивидуальное              | достижение, заполните информацию и прикрепите соотвествующий документ |                     |
|   |                              |                                       |                                                                       |                     |
| И | ндивиду                      | альные достижен                       | ия                                                                    | Добавить достижение |
| И | <b>НДИВИДУ</b><br>Нет добавл | альные достижени<br>пенных достижений | ия                                                                    | Добавить достижение |

Уровень образования должен совпадать с названием приемной кампании. Выберите достижение из списка, заполните поля в соответствии с подтверждающим документом и прикрепите его сканкопию. Нажмите на кнопку **Добавить**.

| Бакалавриат/специалитет                                        |                   |            |
|----------------------------------------------------------------|-------------------|------------|
| остижение:*                                                    |                   |            |
| Наличие золотого знака отличия ВФСК "Г                         | отов к труду и об | ороне" (ГТ |
| ерия документа:                                                |                   |            |
|                                                                |                   |            |
| омер документа:*                                               |                   |            |
| 1234                                                           |                   |            |
| ыдан.*                                                         |                   |            |
| Название органа, выдавшего документ                            |                   |            |
|                                                                |                   |            |
| ата выдачи:*                                                   |                   | ¥ =        |
| ата выдачи:*<br>15.06.2017                                     |                   | <b>^</b>   |
| ата выдачи:*<br>15.06.2017<br>кан-копия подтверждающего докуме | ента:*            | ~ =        |
| -                                                              |                   | *          |

Добавьте все индивидуальные достижения.

| Анкета Подать заявление Инд. достиже                                                                                                    | ния                                                                                                    | Мои заявления -         |
|----------------------------------------------------------------------------------------------------|----------------------------------------------------------------------------------------------------|-------------------------|
|                                                                                                    |                                                                                                    |                         |
|                                                                                                    |                                                                                                    |                         |
|                                                                                                    |                                                                                                    |                         |
| Если у Вас имеется индивидуальное достижение, заполн                                                                                                    | ите информацию и прикрепите соотвествующий документ                                                                           |                         |
|                                                                                                    |                                                                                                    |                         |
|                                                                                                    |                                                                                                    |                         |
| ндивидуальные достижения                                                                                                    |                                                                                                    | Добавить достижение     |
| ндивидуальные достижения<br>Достижение                                                                                                    | Реквизиты документа                                                                                                    | Добавить достижение     |
| НДИВИДУАЛЬНЫЕ ДОСТИЖЕНИЯ<br>Достижение<br>Наличие золотого знака отличия ВФСК "Готов к труду и<br>обороне" (ГТО) и удостоверение                                                        | Реквизиты документа<br>№ 1234 от 15.06.2017 выдан: Название органа, выдавшего<br>документ                                     | Добавить достижение     |
| НДИВИДУАЛЬНЫЕ ДОСТИЖЕНИЯ<br>Достижение<br>Наличие золотого знака отличия ВФСК "Готов к труду и<br>обороне" (ГТО) и удостоверение<br>Можно выбрать несколько индивидуальных достижений и | Реквизиты документа<br>№ 1234 от 15.06.2017 выдан: Название органа, выдавшего<br>документ                                     | Добавить достижение<br> |
| НДИВИДУАЛЬНЫЕ ДОСТИЖЕНИЯ<br>Достижение<br>Наличие золотого знака отличия ВФСК "Готов к труду и<br>обороне" (ГТО) и удостоверение<br>Можно выбрать несколько индивидуальных достижений и | Реквизиты документа<br>№ 1234 от 15.06.2017 выдан: Название органа, выдавшего<br>документ<br>из числа представленных в списке | Добавить достижение ⊙★  |

Технические секретари проверяют правильность заполнения индивидуальных достижений и, в случае необходимости, изменяют их в соответствии с прикрепленными подтверждающими документами.

Вы можете просматривать и изменять поданные заявления, для этого нажмите на фамилию и имя или на кнопку **Мои заявления – Все заявления**.

|                         |                 |  | [ | <u>Студент Тестовый</u> Выход                               |
|-------------------------|-----------------|--|---|-------------------------------------------------------------|
| Анкета Подать заявление | Инд. достижения |  |   | Мои заявления -<br>Бакалавриат/специалитет<br>Все заявления |

На данной вкладке отображается Статус заявления. Предусмотрено 3 статуса заявления:

- 1. Подано абитуриент отправил заявление на проверку;
- 2. Принято заявление принято в приемной комиссии;
- 3. Отклонено заявление отклонено приемной комиссией.

Так же на этой вкладке абитуриент может изменять поданное заявление (кнопка 🧖) или

удалить его (кнопка 💌 ).

| Анкета Подать заявление Инд. достижени                                                                                                    | 19                                                         |                                                                  | Мои заявления    |
|----------------------------------------------------------------------------------------------------|------------------------------------------------------------|------------------------------------------------------------------|------------------|
| Тоданные заявления                                                                                                    |                                                            |                                                                  | Подать заявление |
| Уровень образования                                                                                                    | Дата подачи                                                | Статус                                                           |                  |
| <b>Уровень образования</b><br>Бакалавриат/специалитет:                                                                                                    | <b>Дата подачи</b><br>21.06.2018                           | <b>Статус</b><br>Подано                                          | × ×              |
| Уровень образования<br>Бакалавриат/специалитет:<br>10.05.02 10.05.02 Информационная безопасность<br>телекоммуникационных систем                             | <b>Дата подачи</b><br>21.06.2018<br>Специалист             | Статус<br>Подано<br>Очная форма обучения                         | × ×              |
| Уровень образования<br>Бакалавриат/специалитет:<br>10.05.02 10.05.02 Информационная безопасность<br>телекоммуникационных систем<br>03.03.02 03.03.02 Физика | <b>Дата подачи</b><br>21.06.2018<br>Специалист<br>Бакалавр | Статус<br>Подано<br>Очная форма обучения<br>Очная форма обучения | ×                |

После проверки вашего заявления модератором, Вы сможете внести в него изменения только на следующие сутки.

Для отслеживания списков поступающих, Вы можете зайти на официальный сайт приемной комиссии РГГМУ http://dovus.rshu.ru

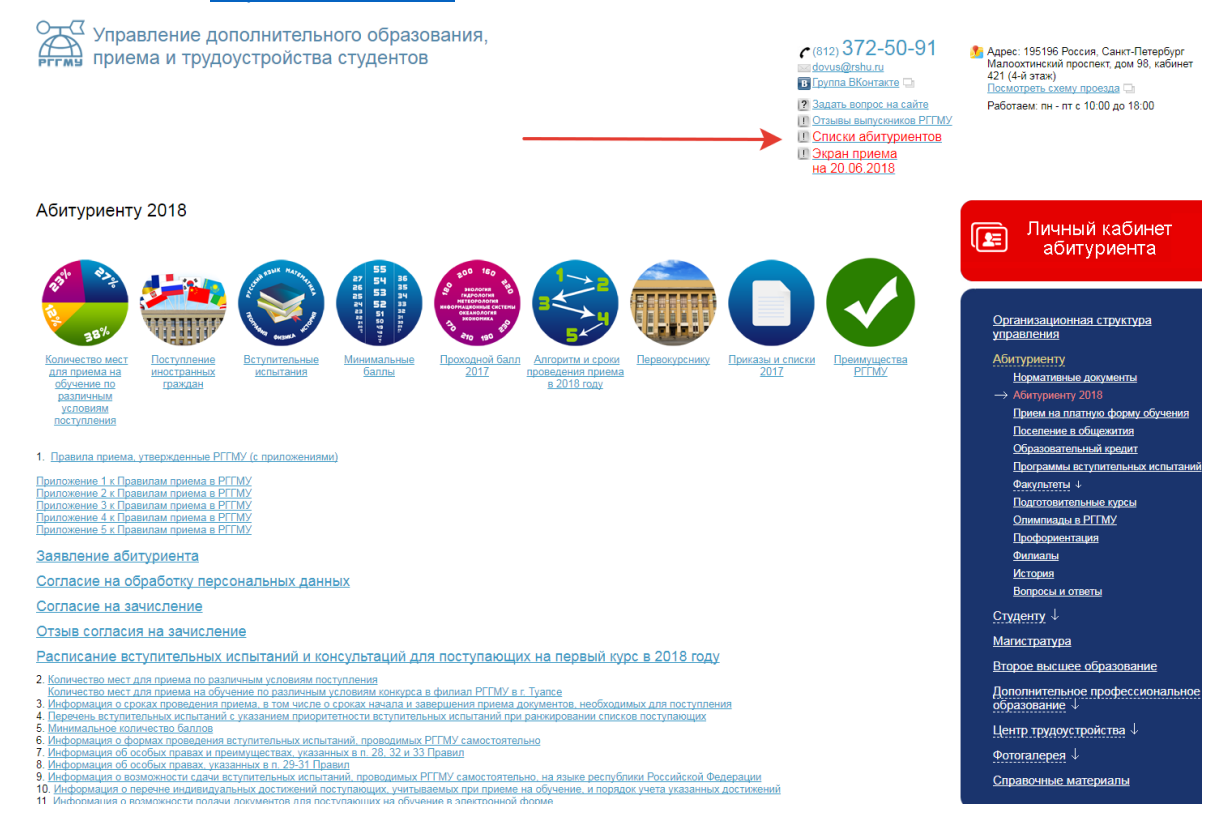

При возникновении вопросов по работе портала - обращайтесь по e-mail: <u>lk\_admin@rshu.ru</u>

При возникновении вопросов по поступлению или правилах приема - обращайтесь по e-mail: <u>dovus@rshu.ru</u>